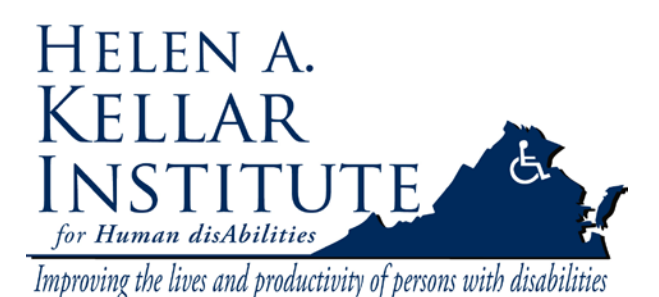

ELMO Kellar Annex 102/103

Tech Support Ms. Ying Wu <u>ywud@gmu.edu</u> 703-993-7070 Last Update: 02/02/2009

Attention: The ELMO (document camera) works as a hub for all the equipments in the classroom. It should be turned on even if you don't use it.

The ELMO (document camera) is located on the right tray of the instructor's desk. Please follow these steps to use ELMO.

- 1. Turn on the instructor's computer.
- 2. Find the remote labeled "TV". Press the red button under TV to turn on both Sharp monitors on the wall.

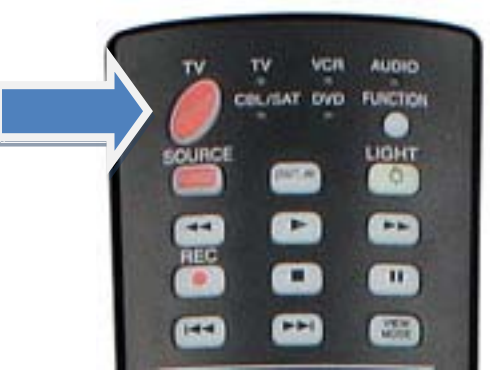

3. Turn on Elmo (document camera) and switch the output image to Camera image, SD or RGB (PC) image.

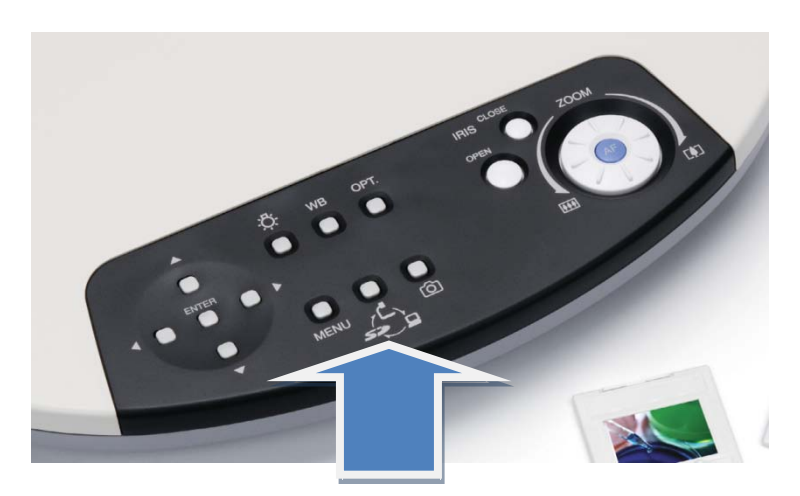

4. The selected output image will then show up on both monitors.